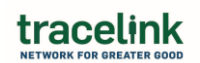

## 1) PO Report Creation – Single Object Query Object

- a. Create a Query Object to support the below report spec
- b. Create the Report defined in the below report spec

### i. PO Line Items

- 1. Report Spec: <u>https://docs.google.com/document/d/10iFp4jmBQRU4-</u> litiRk 83VYInmpu39H0addBVZtVk4/edit?usp=sharing
- 2. Query Object: Ext. Mfg. Purchase Orders
- 3. Primary Object: externalManufacturingSentPurchaseOrder
- 4. Secondary Object: None
- 5. Report: Ext. Mfg. Purchase Order Line Items

# 2) ASN Report Creation – Single Object Query Object

- a. Create a Query Object to support the below report spec.
- b. Create the Report defined in the below report spec
  - i. ASN Line Items
    - 1. Report Spec: <u>https://docs.google.com/document/d/12\_eOdQ\_G4BWb1zd4Nq</u> VscXH7yQbLpnr5W8m88TtYoB4/edit?usp=sharing
    - 2. Query Object: Ext. Mfg. ASNs
    - 3. Primary Object: externalManufacturingReceivedAdvanceShipNotice
    - 4. Secondary Object: None
    - 5. Report: Ext. Mfg. ASN Line Items

### 3) <u>PO / PO Ack Report Creation – Multi Object Query Object</u>

- a. Create a Query Object to support the below report spec
- b. Create the Report defined in the below report spec
  - i. PO and PO Ack Line Items
    - 1. Report Spec: <u>https://docs.google.com/document/d/1cEo5yMNKAo-</u> <u>MBII6BW9oLKIaS8fUhD\_p/edit?usp=drive\_link&ouid=11339169671481</u> <u>3927657&rtpof=true&sd=true</u>
    - 2. Query Object: Ext. Mfg. Purchase Orders and Purchase Order Acknowledgements
    - 3. Primary Object: externalManufacturingSentPurchaseOrder
    - 4. Secondary Object: externalManufacturingSentPurchaseOrderAcknowledgement

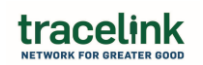

5. Report: Ext. Mfg. - PO and PO Acknowledgement Line Items

### 4) <u>Configure Menu to Display Reports as Menu Items</u>

- a. Use OSE to configure the Main Menu to display the reports configured above. Please see below sub bullets for the desired Main Menu display
  - i. Sub Menu: "Reports and Dashboards"
    - 1. Menu Item: PO Line Items Report
    - 2. Menu Item: ASN Line Items Report
  - ii. Remember to configure Roles to permit menu item access to your user's role(s) (e.g. "Manufacturing-Customer- Expanded")
  - iii. Please see below for an example where there is one menu item for the report "External Manufacturing – PO and PO Ack Report"

|                          | MINT Ext Mfg Orchestration    | ×   MINT Ext Mig Orchestration | х |
|--------------------------|-------------------------------|--------------------------------|---|
|                          |                               | K MINT - Ext MIg Orchestration |   |
|                          |                               |                                |   |
| Manufa                   | Manufacturing - Customer      |                                | > |
| Manufacturing - Supplier |                               |                                | > |
| Report                   | s and Dashboards              |                                | v |
| Ente                     | mal Manufacturing - PO and PO | Ack Report                     |   |
|                          |                               |                                |   |